# Microsoft Outlook 中的電子郵件設定

本教程介紹如何使用您的電子郵件帳戶設置 Microsoft Outlook。本教程著重設置 Microsoft Outlook 2007,但這些設置是在其他版本的 Microsoft Outlook 中類似。在本教程中使用的設置,您可以設置以前版本的 Microsoft Outlook。

## 您在 Microsoft Outlook 中的電子郵件帳戶設置

- 🗿 Dutlook Today Microsoft Outlook 1 編輯(E) 檢視(V) 到(G) 工具(I) 執行(A) 說明(H) Adobe PDF ) > 規則及通知(L)... ●1新增(N) → 🛃 📑 傳送/接收(C) 💿 清理 "刪除的郵件" 資料夾(Y) 我的最愛資料夾 電子郵件帳號(A)... 6 澤頂(0) 📄 收件匣 □ 寄件備份 點選選單『工具』中的 所有郵件資料夾 『電子郵件帳號』選項 田 🚰 個人資料夾 🗉 📁 封存資料夾
- 1. 在 Microsoft Outlook 中,選擇工具 > 電子郵件帳戶。

2. 在電子郵件帳戶嚮導視窗中,選擇"添加新的電子郵件帳戶",然後按下一步

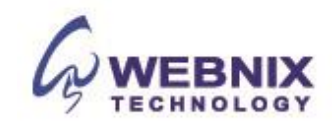

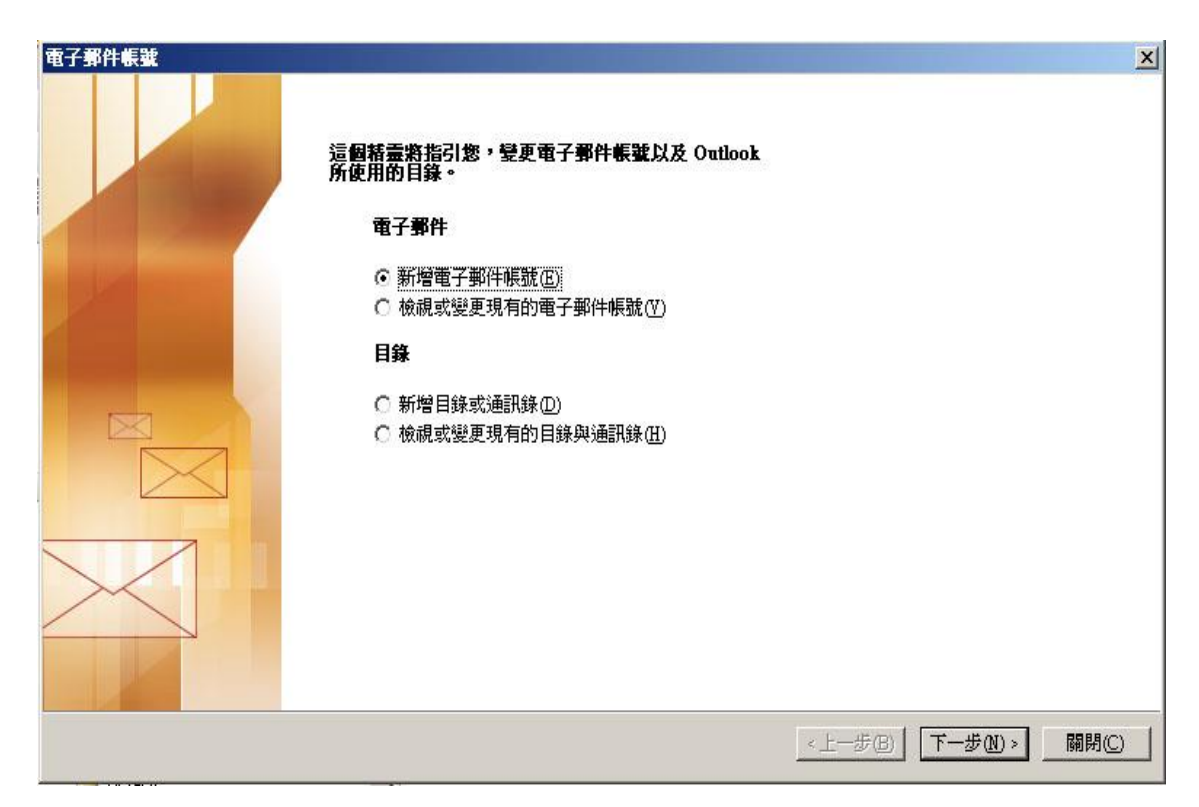

3. 選擇"POP3"為您的伺服器類型,然後按下一步.

| 電子郵件帳號                                                                                                    | X              |
|----------------------------------------------------------------------------------------------------|----------------|
| <b>伺服器類型</b><br>您可以選擇新的電子郵件帳號要使用的伺服器類型。                                                                                                    | ×.             |
| <ul> <li>Microsoft Exchange Server(M)<br/>連接到一個 Exchange 伺服器以讀取電子郵件、存取公用資料夾、以及共享<br/>的文件。</li> <li>POP3(P)<br/>連接到一個 POP3 電子郵件伺服器以下載電子郵件。</li> <li>IMAP(I)<br/>連接到一個 IMAP 電子郵件伺服器以下載電子郵件並同步信箱資料夾。</li> <li>HTTP(II)<br/>連接到一個 HTTP 電子郵件伺服器 (如 Hotmail) 以下載電子郵件並同步信<br/>箱資料夾。</li> <li>其他伺服器類型(A)<br/>連接到另一個工作群組或協力廠商電子郵件伺服器。</li> </ul> |                |
|                                                                                                    | <上一步(B) 下一步(B) |

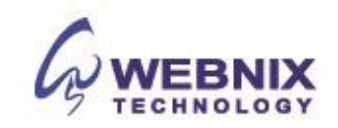

#### Form No: H041009

4. 在電子郵件設定 (POP3) 視窗中, 輸入您的資訊, 如下所示:

## 您的姓名

請輸入您的名字和姓氏

## 電子郵寄地址

請輸入您的電子郵寄地址

## 使用者名稱

請再次輸入您的電子郵寄地址

## 密碼

輸入電子郵件帳戶的密碼

## 內送郵件伺服器 (POP3)

輸入 qm1.webnix.com,或使用提供給您的 Pop3 郵件伺服器位址。(如您的網址名稱是 abc.com-> 您的 Pop3 伺服器: mail.abc.com)

## 外送郵件伺服器 (SMTP)

輸入您的 ISP 的 SMTP 伺服器或 Webnix SMTP 伺服器發送郵件伺服器

#### a. 香港 (ISP) 的 SMTP 伺服器:

- 1. Netvigator (smtp.netvigator.com)
- 2. Biz Netviagtor (corpmail1.netvigator.com)
- 3. i-cable (smtp.i-cable.com)
- 4. Hong Kong Boardband (smtp.hkbn.net)
- 5. HKNet (smtp.hknet.com)

- 6. PacificNet (smtp.pacific.net.hk)
- 7. Hutchcity (smtp.hutchcity.com)
- 8. Wharf T&T (smtp.wharftthk.com)
- 9. Pacific One Net (smtp.onebb.net)

## b. Webnix SMTP 伺服器:與內送郵件伺服器相同(例如 mail.abc.com)

| 原用者資訊        |                            | 伺服器資訊                                   |
|--------------|----------------------------|-----------------------------------------|
| 》的名稱(Y):     | test account               | 內送郵件伺服器 (POP3)(1): mail yourdomain.com  |
| 官子郵件地址(正):   | name@yourdomain.com        | 外寄郵件伺服器 (SMTP) (2): mail.yourdomain.com |
| 馬賓人          |                            | 測試設定                                    |
| 可用者名稱(世):    | name@yourdomain.com        | 在媒入本視窗資訊後,建議您按一下下面的按鈕                   |
| 3碼(P):       | *****                      | 以視識或忍知地快號。(納路公須建設)                      |
| 」<br>使用安全密碼! | ✔ 記住密碼(E)<br>檢證 (SPA)登入(L) | 測試帳號設定(I)<br>其他設定(M)                    |
|              |                            |                                         |

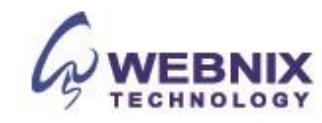

## Form No: H041009

以下設定只是使用 Webnix SMTP 伺服器。如果您選擇使用您的 ISP 的 SMTP 伺服器,可以跳過這一部分,並跳到 步驟 12.

注:要使用 Webnix SMTP 伺服器發送電子郵件,您必須先得我們啟動您的電子郵件帳戶的 SMTP Relay 才能使用。

- 5. 點選【其他設定】,繼續更進一步的設定,點選【外寄伺服器】標籤
- 6. 勾選【我的外寄伺服器(SMTP)需要驗證】
- 7. 並點選【使用與內送郵件伺服器相同的設定】

| 放  | 外寄伺服器   連線   進階        |
|----|------------------------|
| ▼獣 | 的外寄伺服器 (SMTP) 需要驗證(O)  |
| œ  | 使用與內送郵件伺服器相同的設定(U)     |
| C  | 使用下列登入(L)              |
|    | 使用者名稱(11):             |
|    | 密碼( <u>2</u> ):        |
|    | ✓ 記住密碼(E)              |
|    | ■ 使用安全密碼額證 (NPA) 登人(2) |
| C  | 在傳送郵件前登入內送郵件伺服器(1)     |
|    |                        |
|    |                        |
|    |                        |
|    |                        |
|    |                        |
|    |                        |
|    |                        |

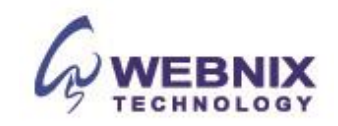

Form No: H041009

- 8. 點選【進階】標籤, 並更改 "外寄伺服器 (SMTP)"埠 由 25 轉為 6025
- 9. 若要電子郵件的每日備份在我們的伺服器,請選擇"在伺服器上保留一份郵件複本.
- 10. 可視自己的需要移除伺服器上的郵件 · 在此建議為 2 天 [不建議保留 7 天或以上]
- 11. 按下【確定】。

|        |              | Acres 1    | 1          |      |
|--------|--------------|------------|------------|------|
| 司服器連接  | 埠號碼 ——       | 12 22      | 1          |      |
| 內送伺服   | 器 (POP3)①:   | 110        | 使用預設       | 值(D) |
| 匚 此    | 伺服器需要加密      | 了連線 (SSL)( | <u>E</u> ) |      |
| 外寄伺服   | 器 (SMTP)(O): | 6025       |            |      |
| □此     | 伺服器需要加密      | [連線 (SSL)( | C          |      |
| 司服器逾時  | (I)          |            |            |      |
| 短一     |              | 長 1 5      | }          |      |
| 專送 -   |              |            |            |      |
| 在伺服器   | ₽<br>上保留一份郵付 | 件複本(L)     |            |      |
| 2 超過下列 | 川天數後就從伺      | 服器移除(R)    | 2 -        | ∃ ¥  |
| 從「刪」   | 除的郵件丨中移      | 除時從伺服      | 器移除(M)     |      |
|        |              |            |            |      |
|        |              |            |            |      |
|        |              |            |            |      |
|        |              |            |            |      |

12. 回到此畫面·點選【下一步】。

| 使用者資訊                         |                              | 伺服器資訊                                     |
|-------------------------------|------------------------------|-------------------------------------------|
| 四的名稱(Y):                      | test account                 | 內送郵件伺服器 (POP3)①: mail.yourdomain.com      |
| 置子郵件地址(E):                    | name@yourdomain.com          | 外寄郵件伺服器 (SMTP)(2): msil.yourdomsin.com    |
| 医肾人管                          |                              | 測試設定                                      |
| 使用者名稱(U): name@yourdomain.com | name@yourdomain.com          | 在填入本視窗資訊後,建議您按一下下面的按鈕<br>以測試物的框架。《開發以復連續》 |
| 27碼(P):                       | *xxxxxx                      | YAYABAYAHIJAMIN , (MANGATAKAK)            |
| 「使用安全密碼!                      | ▼ 記住密碼 &)<br>臉證 (SPA) 登入 (L) | 測試帳就設定(I)<br>其他設定(M)                      |
|                               |                              |                                           |

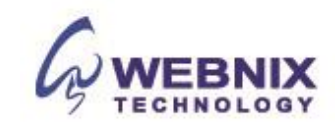

13. 最後點選完成·即完成了所有點設定。

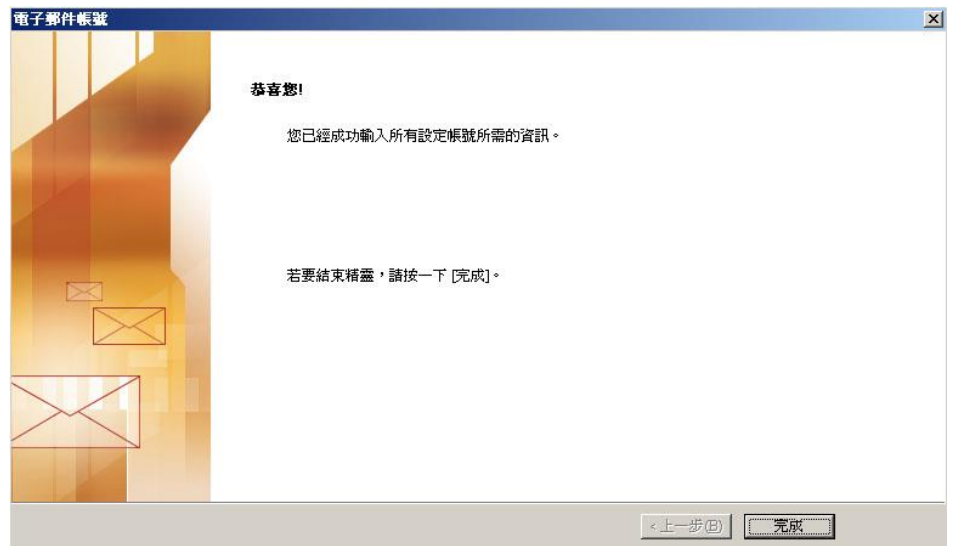

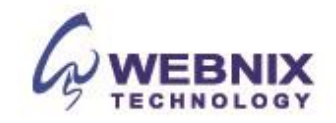